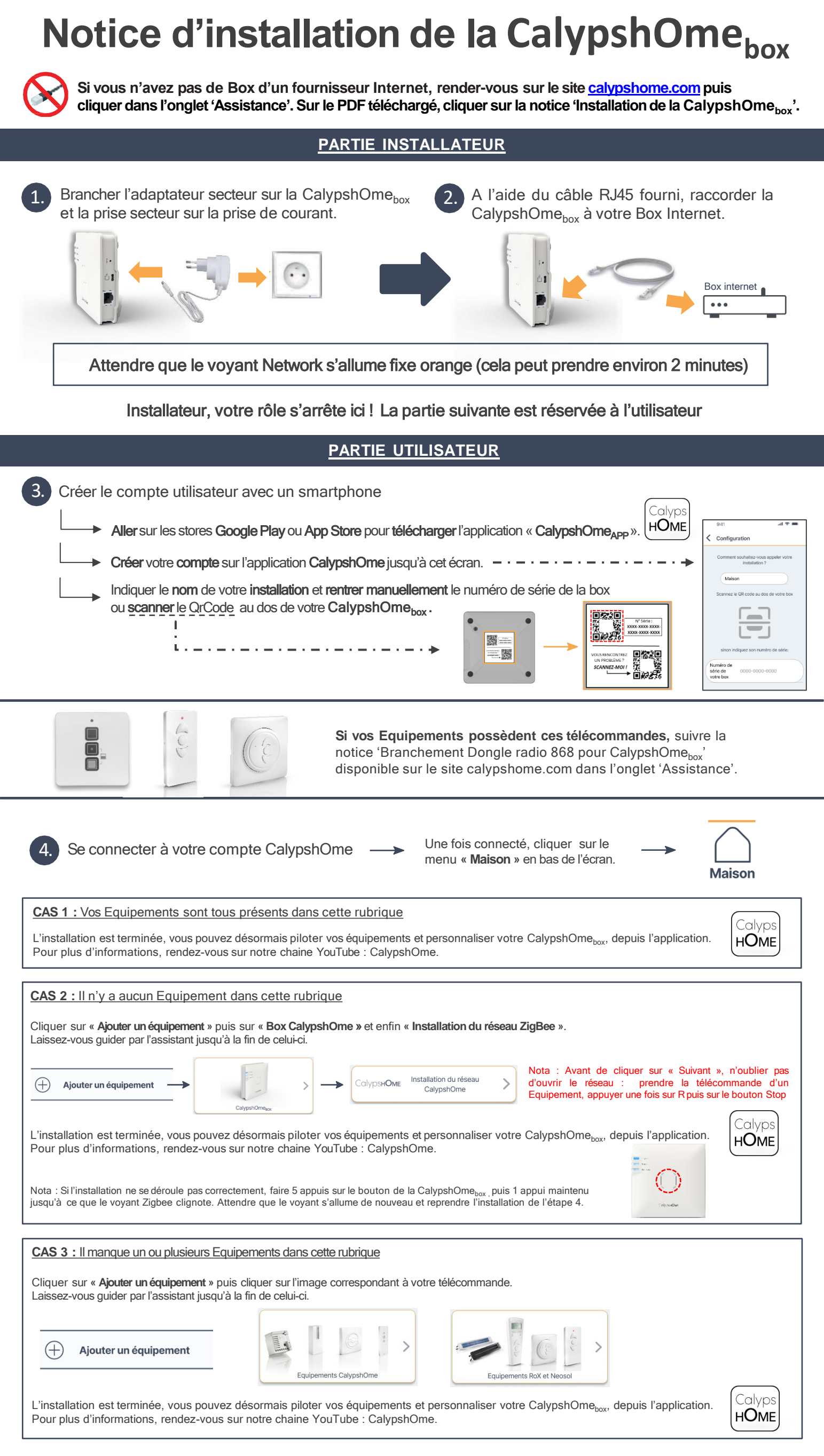

## L'installation est terminée, votre CalypshOme<sub>box</sub> est maintenant fonctionnelle

| Vous rencontrez un problème pendant votre installation ?<br>Scanner le QrCode « SCANNEZ-MOI ! » au dos de votre CalypshOme <sub>box</sub> . |  |  |
|----------------------------------------------------------------------------------------------------|--|--|